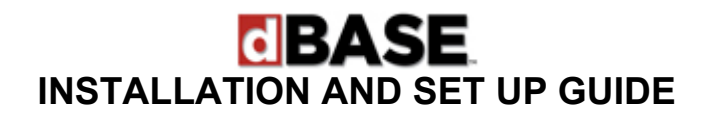

*Step 1* To install dBASE PLUS, insert the dBASE CD into your CD drive. For most Windows installations, the dBASE Setup Program (shown below) will start automatically.

| <b>BASE</b><br>Plus version 2.5          | $\otimes$                                                                                               |
|------------------------------------------|----------------------------------------------------------------------------------------------------|
| Install dBASE PLUS                       | Welcome!<br>Choose an option from the                                                                   |
| Install Inno Setup for Project Explorer  | list.                                                                                                   |
| Install ScriptMaker for Project Explorer |                                                                                                    |
| Install dBASE PLUS Runtime and BDE       |                                                                                                    |
| Install dQuery/Web Server Components     |                                                                                                    |
| Install Apache Web Server                |                                                                                                    |
| Link to the dBASE KnowledgeBase          | The most<br>trusted name<br>in databases <sup>5M</sup><br>Copyright 2004<br>dataBased bindingence, inc. |

- Step 2 If the dBASE Setup Program does not start automatically within 30 seconds, use the Windows Explorer to navigate to the CD drive where the dBASE CD is inserted or locate the folder to which you downloaded the software. Double-click on the SETUP.EXE file to start the Setup Program.
- *Step 3* Choose one of the following options:
  - *Install dBASE PLUS* Installs dBASE PLUS on your computer. Refer to *Step 4* and *Step 5* for further instructions.
  - Install Inno Setup for Project Explorer New in version 2.5, the Project Explorer has the ability to generate a script that can be used to create an installation program with Inno Setup. Choose this option to add support for this feature, which includes Inno Setup and the Inno Setup QuickStart Pack. See Step 6 for installation instructions.
  - Install ScriptMaker for Project Explorer ScriptMaker is a program required to use Inno Setup with the new Project Explorer features. This option will install ScriptMaker on your computer.
  - *Install dBASE PLUS Runtime and BDE* Use the runtime engine and BDE when distributing an application created with dBASE to other computers.
  - Install dQuery/Web Server Components Sets up a web server to support running dQuery/Web programs.
  - *Install Apache Web Server* Installs Apache 1.3 web server software. Apache can be used to setup a web site for running dQuery/Web applications.

© dataBased Intelligence, Inc., 2004. All rights reserved.

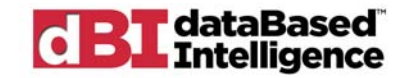

- Link to the dBASE KnowledgeBase Provides links to the dBASE KnowledgeBase, a compilation of useful information about using dBASE.
- *Step 4* If you chose to *Install dBASE PLUS*, follow the on-screen prompts.

The Borland Database Engine will also be installed during the dBASE PLUS installation. *If you have other applications running that use the Borland Database Engine, the dBASE Setup Program will ask you to close them before continuing.* 

When prompted for a Serial Number, enter the number sent to you in email or with the installation CD.

| User Information                                        |                            |                                                                                 |
|---------------------------------------------------------|----------------------------|---------------------------------------------------------------------------------|
| Plus version 2.5                                        | Please ente<br>work and th | er your name, the name of the company for whom you<br>ne product serial number. |
| The most<br>trusted name<br>in databases. <sup>SM</sup> | N <u>a</u> me:             | dBASE User                                                                      |
|                                                         | <u>C</u> ompany:           | dataBasedIntelligence Inc                                                       |
| Copyright 2004<br>dataBased brieflageree, Inc.          | <u>S</u> erial:            |                                                                                 |
|                                                         |                            | <back next=""> Cancel</back>                                                    |

The following settings can either be left at their default or modified to suit your specific needs:

- Location for the dBASE PLUS files defaults to "C\Program Files\dBASE\PLUS"
- Location for the BDE files defaults to "C\Program Files\Common Files\Borland\BDE"
- Name of the program folder defaults to "dBASE PLUS"
- *Step 5* If you accept the defaults and click Next on each screen of the Installation Wizard, dBASE PLUS will be installed for you automatically. There is no further setup or configuration that needs to be performed at this time. You can run the program immediately.

If you have any questions, please contact dataBased Intelligence Customer Service at: 888-322-7332 Monday through Friday during business hours (Eastern time zone).

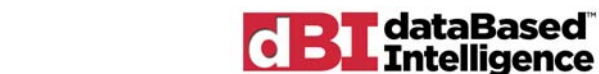

*Step 6* If you chose to *Install Inno Setup for Project Explorer*, the setup programs for both Inno Setup and Inno Setup QuickStart Pack will launch.

| To install Inno Setup: |                                                                                                    |  |
|------------------------|----------------------------------------------------------------------------------------------------|--|
| 🔂 Setup - Inno Setup   |                                                                                                    |  |
| Is setup mino setup    | Welcome to the Inno Setup<br>Setup Wizard<br>This will instal Inno Setup version 4.2.7 on your computer.<br>It is recommended that you close all other applications before<br>continuing.<br>Click Next to continue, or Cancel to exit Setup. |  |
|                        | Next > Cancel                                                                                                    |  |
|                        |                                                                                                    |  |

- Follow the on-screen prompts.
- Choose installation location defaults to "C\Program Files\Inno Setup 4"
- Choose Start Menu folder defaults to "Inno Setup 4"

## To install the Inno Setup QuickStart Pack:

| 🔂 Setup - Inno Setup QuickStart Pack 📃 🗌 🔀 |                                                                                                    |
|--------------------------------------------|----------------------------------------------------------------------------------------------------|
| ij <sup>3</sup> Setup - Inno Setup Quio    | kStart Pack Image: Constraint of the sector of the sector of the sec |
|                                            | Next > Cancel                                                                                                    |

- Follow the steps for installing Inno Setup.
- Uncheck the box to download and install IS Tool.
- Make sure the box is checked to install Inno Setup Preprocessor.
- Uncheck the box to download and install encryption support.

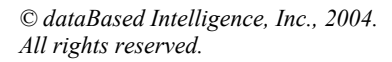

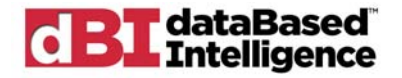